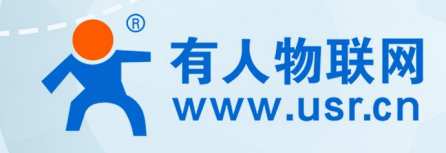

## 积木式边缘网关 USR-M100 Azure 应用案例

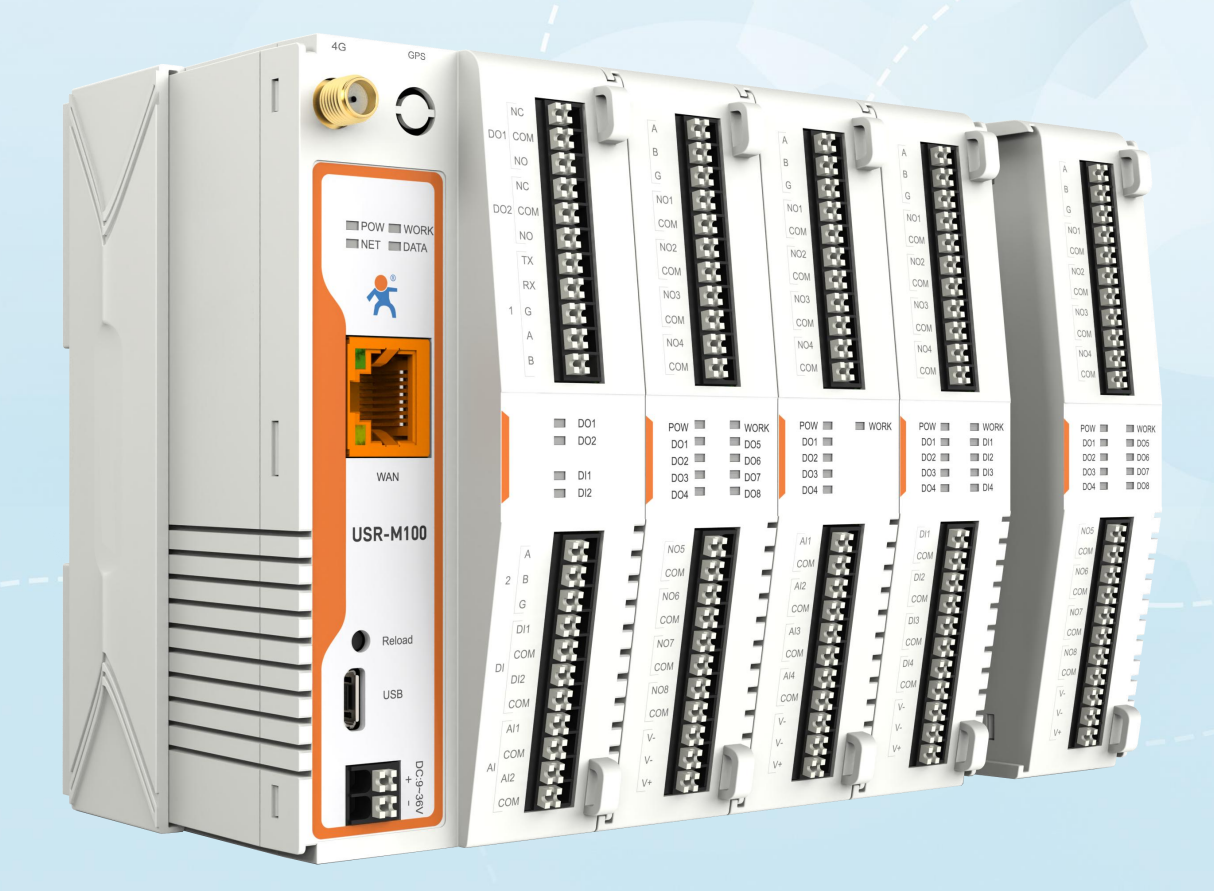

# 联网找有人,靠谱

可信赖的智慧工业物联网伙伴

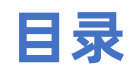

| 1. 产品简介             | 3 |
|---------------------|---|
| 2. 微软云功能            | 3 |
| 2.1. 基础参数           | 3 |
| 2.2. 主题发布           | 3 |
| 2.3. 主题订阅           | 4 |
| 3. Azure 应用说明       | 4 |
| 3.1. 环境准备           | 4 |
| 3.2. Azure 配置       | 4 |
| 3.2.1. 登录           | 4 |
| 3.2.2. 创建 IoT 中心    | 5 |
| 3.2.3. 注册设备         | 6 |
| 3.2.4. 设备配置         | 9 |
| 3.2.5. Azure 结合边缘计算 | 9 |

## 1. 产品简介

USR-M100 是一款高性价比综合性可拓展数传网关。集成了边缘采集和计算,IO 采集和控制,点位联动,数据透传,快速上云和数据 加密等多种核心功能。产品采用 Cortex-M7 内核,主频高达 400Mhz;工业级设计,数据传输稳定,同时支持网口和 LTE Cat1 网络,网 络通信方式更加多样化。产品支持 TCP/UDP/MQTT(S)/HTTP(S)等协议通信,支持 modbusRTU/TCP 协议转换和 modbus/Json 协议数据 上报。产品更是嵌入了有人云,阿里云和 AWS 等常用平台的接入,方便客户和平台的对接。产品在硬件上集成了 2 路 DI, 2 路 DO 和 2 路 AI,不仅能实现工业现场控制和采集的需求,还能实现根据各种采集点数据或状态进行联动控制。可以广泛应用在智慧养殖,智慧工厂 等多种工业智能化方案中。

产品在结构上采用可拓展设计,未来用户使用过程中,如果发现当前设备存在部分功能无法满足需求时,可以根据缺少的功能选择满 足相应的拓展面板进行拼接即可实现功能的满足,无需再去购买整机,节省成本的同时还能方便客户接入当前现场环境。

## 2. 微软云功能

USR-M100 支持微软云(Azure)的接入,通过 MQTT 协议对接 Azure,重要参数均增加了设置通道,内置 Azure 标准 SSL 加密认证 算法和证书,简单配置后即可实现 Azure 的接入。同时设备的边缘功能和 Azure 功能做了组合配置,同时开启时可以组合使用,非常灵活 和实用。

#### 2.1. 基础参数

- 客户 ID: MQTT 协议的客户端标识符。
- 服务器域名: Azure 平台 MQTT 服务器连接域名。
- 服务器密码: Azure 平台 MQTT 服务器连接认证密码。
- 服务器端口号: Azure 平台 MQTT 服务器连接端口号, 默认 8883, 不可修改。
- 心跳时间:建立 mqtt 连接后心跳数据发送的时间间隔。
- ●无数据重连时间: MQTT PUBLISH 类型数据(应用数据)设定时间内没有下发到设备,超时后设备会重新连接 Azure。
- 重连间隔: 连接失败后到下次尝试连接的时间间隔。
- 清理会话: MQTT 协议连接标志位, 用于控制会话状态的生存时间。

#### 2.2. 主题发布

主题发布模式包括:透传模式,主题分发模式和自定义主题分发模式。

- ▶ 透传模式:串口数据可以发向所有主题。
- > 主题分发模式:串口通过标识符将数据进行主题分类,并将数据发向标识符标定的主题,数据格式: <ident1,data1>。
- > 自定义主题分发模式:无需发布主题,只需要将主题和数据按照一定的格式传给 M100,即可实现主题分发功能。

主要参数说明:

- ① Topic 字符串:发布主题名
- ☑ 主题标识:该主题执行分发时的标识符
- ③ 绑定端口:该发布主题绑定的串口号,可多选
- ④ QOS: 发布主题的消息质量
- ⑤ 保留消息: MQTT 发布消息 保留消息标志位,用于服务端是否存储这个应用消息和它的服务质量等级(QoS)

#### 2.3. 主题订阅

主题定于模式包括:透传模式,带主题下发模式。

- >透传模式:主题下发的数据,直接转发串口进行透传。
- > 带主题下发模式: 主题下发的数据, 需要经过处理, 在数据前增加相应的主题名称后, 将重组后的数据进行串口传输。

## 3. Azure 应用说明

本例主要引导大家如何使用 M100 接入 Azure,并订阅一条主题将主题接收到的数据透传到串口 1,将串口 1 接收到的数据推送至发 布主题。

#### 3.1. 环境准备

- (1) USR-M100 一台
- (2) 串口调试工具: USR-TCP232-Test-V1.3, 下载链接: https://www.usr.cn/Down/Software/USR-TCP232-Test-V1.3.exe
- (3) USB 转 RS485 串口线一根
- (4) 网线一根
- (5) 12V/1A 电源适配器一个
- (6) DeviceExplorer 工具(Azure 平台测试必须得软件工具,安装包名称为: SetupDeviceExplorer.msi)

#### 3.2. Azure 配置

#### 3.2.1. 登录

- 1、 登录 Azure 平台: https://azure.microsoft.com/en-us/products/iot-hub/。
- 2、 登录账户 (如果没有账户, 需要注册新用户, 注意申请账号需要外币 VISA 信用卡做实名验证)。

#### USR-M100 Azure 应用案例

| $\leftarrow \   \rightarrow $ | C ☆ â azure.r                  | microsoft.com | /en-us/prod    | ucts/iot-hu | b/                |           |     |  |  |   |       |   |       |         |               | B   | ☆        |     |         |
|-------------------------------|--------------------------------|---------------|----------------|-------------|-------------------|-----------|-----|--|--|---|-------|---|-------|---------|---------------|-----|----------|-----|---------|
| A                             | <b>zure</b> <u>Explore</u> ~ P | roducts ∽ Sc  | lutions 🗸 🛛 Pr | ricing ∽ Pa | rtners 🗸 🛛 Resour | ces 🗸     |     |  |  | S | earch | Q | Learn | Support | Contact Sales | Fre | ee accou | int | Sign in |
|                               |                                |               |                |             |                   |           |     |  |  |   |       |   |       |         |               |     |          |     |         |
|                               | Azure I                        | οΤ Ηι         | ıb             |             |                   |           |     |  |  |   |       |   |       |         |               |     |          |     |         |
|                               | Connect, monitor               | r, and manag  | e billions of  | IoT assets  |                   |           |     |  |  |   |       |   |       |         |               |     |          |     |         |
|                               | Try Azure IoT H                | Hub free      | Create a       | pay-as-yo   | ou-go account     |           |     |  |  |   |       |   |       |         |               |     |          |     |         |
|                               |                                |               |                |             |                   |           |     |  |  |   |       |   |       |         |               |     |          |     |         |
|                               |                                |               |                |             |                   |           |     |  |  |   |       |   |       |         |               |     |          |     |         |
|                               | Overview                       | Features      | Security       | Pricing     | Get started       | Resources | FAQ |  |  |   |       |   |       |         |               |     |          |     |         |
|                               |                                |               |                |             |                   |           |     |  |  |   |       |   |       |         |               |     |          |     |         |

### 3.2.2. 创建 loT 中心

1、 登录之后, 创建 IoT 中心, 选择"创建资源" > "物联网" > "IoT 中心"或者 在仪表板找到"创建"按钮, 直接创建。

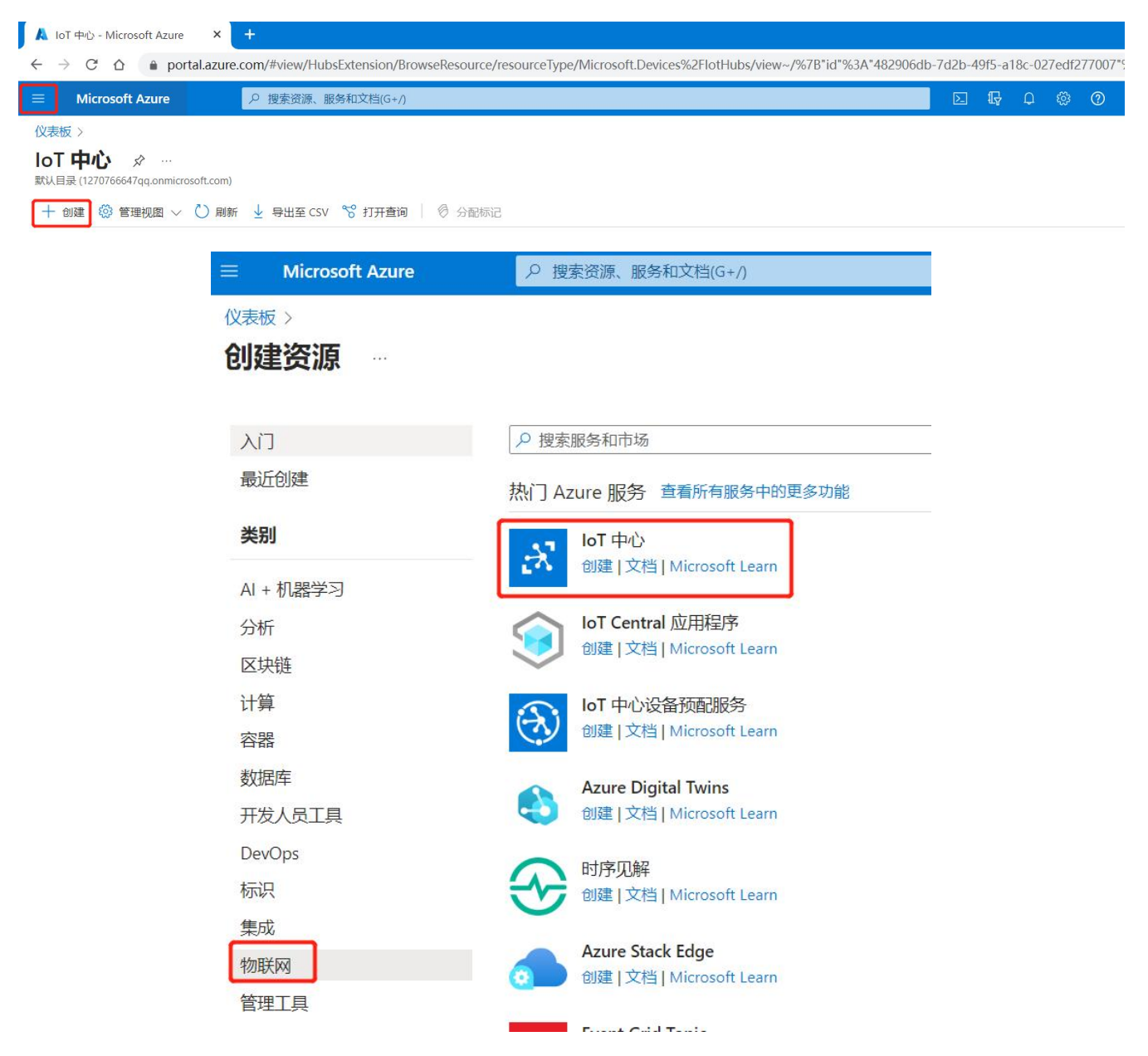

2、 进入创建界面后, 输入以下信息。

订阅选择(Subscription):选择需要将其用于创建此 IoT 中心的订阅。

资源组(Resource Group):创建用于托管 IoT 中心的资源组,或使用现有的资源组,在这个栏目中填入一个合适的名字就可

以了,有关详细信息,请参阅使用资源组管理 Azure 资源。

IOT 中心名称(IoT Hub Name): 自定义 IOT 中心名称,名称是唯一的。如果输入的名称可用,会有绿色提示标识 区域(Region):根据所在地区选择相应的区域标识。

层级: 收费套餐, 根据自己需求进行选择。

| 义表板 〉 创建资源 ><br><b>oT 中心</b> …<br>∕licrosoft                                               |                                                                                                    |                                                                                                    |
|--------------------------------------------------------------------------------------------|----------------------------------------------------------------------------------------------------|----------------------------------------------------------------------------------------------------|
| ◎ 基本 网络管理 加载                                                                               | 项 标记 查看 + 创建                                                                                                    |                                                                                                    |
| 创建 loT 中心以帮助连接、监视和管                                                                        | 理数十亿 IoT 资产。了解详细信息 🖉                                                                                                    |                                                                                                    |
| 项目详细信息                                                                                     |                                                                                                    |                                                                                                    |
| 选择用于管理部署和成本的订阅。使                                                                           | 明资源组(如文件夹)有助于整理和管理资源。                                                                                                    |                                                                                                    |
|                                                                                            | Azure 订阅 1                                                                                                    | $\sim$                                                                                                    |
| 1.1.1.1.1.1.1.1.1.1.1.1.1.1.1.1.1.1.1.1.                                                   | Azare jjpg i                                                                                                    |                                                                                                    |
| IJ風^ ∪<br>└────────────────────────────────────                                            | (新项) M100-IOT                                                                                                    | $\sim$                                                                                                    |
| 30歳 * ①<br><br>资源组 * ①                                                                     | (新项) M100-IOT<br>新建                                                                                                    | ~                                                                                                    |
| 10 ▲ ①<br>资源组 * ①<br><b>实例详细信息</b>                                                         | (新項) M100-IOT<br>新建                                                                                                    | ~                                                                                                    |
| 10 (                                                                                       | (新頃) M100-IOT<br>新建<br>M100                                                                                                    | <ul> <li></li> </ul>                                                                                                    |
| yl阅 * ①<br>资源组 * ①<br><b>实例详细信息</b><br>lot 中心名称 * ①<br>区域 * ①                              | (新頌) M100-IOT<br>新建<br>M100<br>East Asia                                                                                                    | ×<br>×                                                                                                    |
| 3〕阅 * ①<br>资源组 * ①<br><b>实例详细信息</b><br>lot 中心名称 * ①<br>区域 * ①<br>层级 *                      | 「Addre ping F<br>(新頃) M100-IOT<br>新建<br>M100<br>East Asia<br>免费                                                                                                    | >                                                                                                    |
| 1) 周 * ①<br>资源组 * ①<br><b>实例详细信息</b><br>lot 中心名称 * ①<br>区域 * ①<br>层级 *                     | <ul> <li>(新項) M100-IOT</li> <li>新建</li> <li>M100</li> <li>East Asia</li> <li>免费</li> <li>① 免費試用版使用实时数据浏览应用,试用版无法扩展,稍后也无法升级,比较层级</li> </ul>                               | >                                                                                                    |
| 3 阅《 ①       资源组 * ① <b>实例详细信息</b> lot 中心名称 * ①       区域 * ①       层级 *       毎日消息数量限制 * ① | <ul> <li>(新項) M100-IOT</li> <li>新建</li> <li>M100</li> <li>East Asia</li> <li>免费</li> <li>① 免費試用販使用实时数据浏览应用。试用販売法扩展,稍后也无法升级。<br/>比较层级</li> <li>8.000 (US\$0/月)</li> </ul> | <ul> <li></li> <li></li> &lt;</ul> |

3、 点击下一步,一直到 Review + create (查看和创建),检查创建信息,确认无误后,点击创建即可。

4、 可以在 通知 窗口中查看创建进度, 创建完成后, 进行注册设备操作。

5、为了后续方便查找,可以手动将创建成功后的资源添加到仪表板。

#### 3.2.3. 注册设备

要想运行设备端相关的示例,需要先将设备信息注册到 IoT 中心里,然后该设备才能连接到 IoT 中心。在本次示例中,可以使用 DeviceExplorer 工具来注册设备。

- 1、 获得 IoT 中心的共享访问密钥(即 IoT 中心连接字符串)
  - a) 在仪表板中找到添加的 IoT 中心并进入,在"安全设置"中选择"共享访问策略",点击 iothubowner。
  - b) 在属性弹窗中获取 IoT 中心的"主连接字符串"点击后面的复制按钮,获取密钥。

#### USR-M100 Azure 应用案例

| 仪表版 > USR-M100-RTOS3 | S3 | 共享访问策略 🖉 🖄         |                       |   | iothubowner ><br>USR-M100-RTOS3 | < 1 |
|----------------------|----|--------------------|-----------------------|---|---------------------------------|-----|
| ₽捜索                  | ~  | 共享访问策略可用于生成安全令牌以使用 | 目 IoT 中心功能。 了解更多信息    |   | ③ 重新生成主密钥 ③ 重新生成辅助密钥 ↑↓ 切换密钥    |     |
| 中心设置                 | *  | 使用共享访问策略进行连接       |                       |   | 主键<br>                          | n - |
| ● 内置终结点              |    | □ 保存 り 放弃更改        |                       |   | 辅助密钥                            |     |
| ↓ 消息路由               |    | ④ 允许               |                       |   | ••••••                          | D   |
| 文件上载                 |    | ○ 拒绝               |                       |   | 主连接字符串                          |     |
| 🐣 故瞳转移               |    | 管理共享访问策略           |                       | / |                                 |     |
| ◎ 定价和缩放              |    | + 添加共享访问策略 () 刷新   | 1 刑除                  |   | 捕助建築子付車<br>                     | D   |
| 属性                   |    | -                  | /                     | / | 41709                           |     |
| △ 锁                  |    | 策略名称               | 权限                    |   |                                 |     |
| 安全设置                 |    | iothubowner        | 注册表读取,注册表写入,服务连拢,设备连接 |   | → → 注册表写入                       |     |
| 🙎 标识                 |    | service            | 服务连接                  |   | ☑ 服务连接                          |     |
| 📍 共享访问策略             | -  |                    |                       |   | ✓ 设备连接                          |     |
| <⇒ 网络                |    | device             | 设备连接                  |   |                                 |     |
| 🏓 证书                 |    | registryRead       | 注册表读取                 |   |                                 |     |
| Defender for IoT     |    | registryReadWrite  | 注册表读取,注册表写入           |   |                                 |     |
| ◎ 概述                 |    |                    |                       |   |                                 |     |

#### 2、 打开 DeviceExplorer 工具创建设备。

● 打开 DeviceExplorer,将复制的密钥粘贴到工具的 Configuration 界面,点击 update 按钮更新本地连接 IoT 中心的配置。

| Configuration Manager<br>- Connection Informat<br>IoT Hub Connection<br>HostName=rtthread-<br>devices.cn;SharedA<br>(<br>- Protocol Gateway H<br>- Update | ement Data<br>on<br>String:<br>azure-<br>ccessKeyNan     | Messages T    | r,SharedAcce | Call Method o | on Device    | cBF1Utn    |  |  |
|----------------------------------------------------------------------------------------------------|----------------------------------------------------------|---------------|--------------|---------------|--------------|------------|--|--|
| Connection Informat<br>IoT Hub Connection<br>HostName=rtthread<br>devices.cn.SharedA<br>Protocol Gateway H                                                | on<br>String:<br>azure-<br>ccessKeyNan<br>=<br>tostName: | ne=iothubowne | r;SharedAcce | essKey=       |              | cBF1Utn    |  |  |
| HostName=rtthread<br>devices.cn;SharedA<br>Protocol Gateway H                                                                                             | azure-<br>ccessKeyNan<br>'=                              | ne=iothubowne | r;SharedAcce | essKey=       |              | :BF1Utn    |  |  |
| Protocol Gateway H                                                                                                    | iostName:                                                | ~             |              |               |              |            |  |  |
| Update                                                                                                    |                                                          | 1             |              |               |              |            |  |  |
| Shared Access Sign                                                                                                    | ature                                                    | F.+           | 【1、将道        | 连接字符串         | 填入连接信息栏      | <b>†</b> ] |  |  |
| Key Name jothu                                                                                                    | LZ.                                                      | 点击 update     | 米汪按 101      |               |              |            |  |  |
| Key Value 2rkU                                                                                                    | Vo0xcpWc59/z                                             | zFwcBF1UtneE  | gXoAbwjcvKr  | pVKPJw=       |              |            |  |  |
| Target rtthre                                                                                                    | ad-iot-hub.azu                                           | re-devices.cn |              |               |              |            |  |  |
| TTL (Days) 365                                                                                                    |                                                          | -             |              |               | Generate SAS |            |  |  |
|                                                                                                    |                                                          |               |              |               |              |            |  |  |
|                                                                                                    |                                                          |               |              |               |              |            |  |  |
|                                                                                                    |                                                          |               |              |               |              |            |  |  |
|                                                                                                    |                                                          |               |              |               |              |            |  |  |
|                                                                                                    |                                                          |               |              |               |              |            |  |  |

●选择 Management 卡片, 点击 "Create" 创建设备。

| Create           | Refresh                        | Update Delete SAS Token                                                                                                    | Twin Props. |
|------------------|--------------------------------|----------------------------------------------------------------------------------------------------|-------------|
| evices           |                                |                                                                                                    |             |
| otal: 0<br>Iter: | Create Device                  | 🔡 Device Created 📃 🗆                                                                                                    | ×           |
| ld               | Device ID:                     | ID=device844ad58b0de744b59ff0f17ebd3571ed<br>PrimaryKey=/KewXmR8wC7VHfLVLaBQUGcswVrzwekizMwlBnZW54g=<br>SecondaryKey=OeBR+d15hwJjUnOgDEX3IOXntLTgYFhrku50Vk2MKmE= | ConnectionS |
|                  | Primary Key:<br>Secondary Key: | Done                                                                                                    |             |
|                  |                                | 🥑 Auto Generate ID 🛛 🕑 Auto Generate Keys                                                                                                    | 100         |
|                  |                                | Create Cancel                                                                                                    |             |
|                  |                                |                                                                                                    |             |

● 选择 "SAS Token…"按钮,在弹出对话框 "TTL (Days)"栏中填写有效周期,此处以 10 为例,点击 "Generate"按钮即可生成连接密码,找到 "SharedAccessSignature="字段,将等号后面的字符串信息复制并保持起来。

| DeviceID                                     | device844ad                                                   | 58b0de744b59                                                    | 9ff0f17ebd3571ed                                                                                                    |                                                     | -  |
|----------------------------------------------|---------------------------------------------------------------|-----------------------------------------------------------------|----------------------------------------------------------------------------------------------------|-----------------------------------------------------|----|
| )eviceKeys                                   | /KewXmR8wC7                                                   | YH£LVLaBQUG(                                                    | cswVrzwekixMwlBnZW54g=                                                                                               |                                                     | _  |
|                                              | TTL (Days)                                                    | 10                                                              |                                                                                                    |                                                     |    |
| devices.                                     | net;DeviceId                                                  | =device844ad                                                    | 158b0de744b59ff0f17ebd3571                                                                                           | ed SharedAc                                         | 20 |
| devices.<br>essSigna<br>devices.<br>8GQKFeUz | net;DeviceId<br>ture=SharedA<br>net%2Fdevice<br>ng9rCBs1S6cy  | =device844ad<br>ccessSignatu<br>s%2Fdevice84<br>pHDTtpOrQvcC    | 158b0de744b59ff0f17ebd3571<br>nre sr=USR-M100-RT0S3.azur<br>14ad58b0de744b59ff0f17ebd3<br>Xanv30n7Ko8%3D&se=1682844  | ed <mark>SharedAc</mark><br>e-<br>571ed&sig=<br>422 | 20 |
| devices.<br>essSigna<br>devices.<br>8GQKFeUz | net; DeviceId<br>ture=SharedA<br>net%2Fdevice<br>ng9rCBs1S6cy | =device844 ad<br>ccessSignatu<br>s%2F device84<br>pHDT tpOrQvoC | l58b0de744b59ff0f17ebd3571<br>nre sr=USR-M100-RT0S3.arun<br>14ad58b0de744b59ff0f17ebd3<br>:Xanv30n7Ko8%3D&se=1682844 | ed <mark>SharedAc</mark><br>e−<br>571ed&sig=<br>422 |    |

### 3.2.4. 设备配置

在 M100 内置界面打开微软云界面并使能后, 配置相应参数,

客户 ID: 填写 DeviceExplorer 工具注册设备的设备 ID

服务器域名:填写 DeviceExplorer 工具 "Configureation"页签下 "Target"字段

密码:填写 DeviceExplorer 工具生成的密码字。

端口号:默认8883,无法修改

其他参数根据需要进行修改,蜂窝网络开启在网络配置界面进行修改,完成修改后,保存重启即可连接到微软云。

| , | 状态     |    |                    |         |                                               |   |
|---|--------|----|--------------------|---------|-----------------------------------------------|---|
|   | . 54   | 微氣 | 次云                 |         |                                               |   |
| ~ | / 网络   | 支持 | 接入微软公有云平台,实现数据     | 上报、设备   | 远程管理等功能。                                      |   |
|   | 网络配置   |    |                    |         |                                               |   |
|   | / 端口   | _  |                    |         |                                               |   |
|   | 串口1    | 基础 | <b>酒</b> 置 发布配置 订1 | 別配置     |                                               |   |
|   | 串口2    |    |                    | Transie |                                               | - |
|   | 网页转串口  |    | 服务使能               | 开启      | ~                                             |   |
| ~ | / 网关   |    | 客户ID               | device1 | 554b9df04c5443eb0d7a8                         |   |
|   | MQTT网关 |    | 服务器域名(IP)          | USR-M   | 100-RTOS3.azure-device                        |   |
|   | 边缘计算网关 |    | 密码                 | Shared/ | AccessSignature sr=USR                        |   |
|   | IO功能   |    | L                  |         | _                                             | _ |
| ~ | / 云服务  |    | 服务器端口号             | 8883    |                                               |   |
|   | 有人云    |    | 心跳时间               | 60      | (30~1200)s                                    |   |
|   | 阿里云    |    | 无数据重连时间            | 0       | (0~65535)s                                    |   |
|   | 亚马逊云   |    | 重连间隔时间             | 5       | (1~65535)s                                    |   |
| ſ | 微软云    |    |                    | _       | <u>, , , , , , , , , , , , , , , , , , , </u> |   |
| > | 系统     |    | 清理会话               |         |                                               |   |

## 3.2.5. Azure 结合边缘计算

开启边缘网关功能,配置好点表,主动上报通道选择微软云,数据上报和数据读写的订阅和发布主题会自动填充默认,客户可以自行修改自己的主题。

| ◇ 状态   |
|--------|
| 总览     |
| ∨ 网络   |
| 网络配置   |
| ∨ 端口   |
| 串囗1    |
| 串口2    |
| 网页转串口  |
| 网关     |
| 1QTT网关 |
| 象计算网关  |
| IO功能   |
| 云服务    |
| 有人云    |
| 阿里云    |
| 亚马逊云   |
| 软云     |
| 系统     |
| 练设置    |
| 管理     |
| 1反馈    |

- 配置完成后,保存重启后,即可在微软云接收相应的数据,当前微软云需要借助 DeviceExplorer 进行数据接收和发送调试。
- ●打开工具的"Data"选项卡,选择相应的设备 ID, 开启设备监控即可接收数据。

| Monitoring                                                           |                           |                      |                                |                            |
|----------------------------------------------------------------------|---------------------------|----------------------|--------------------------------|----------------------------|
| Event Hub:                                                           | USR-M100-R                | TOS3                 |                                |                            |
| Device ID:                                                           | device1554bs              | 9df04c5443eb0d7a835  | 8ae6bef5                       |                            |
| Start Time:                                                          | 04/25/2023                | 3 15:41:16           |                                |                            |
| Consumer                                                             | Group: \$Defau            | ilt                  | Enable                         |                            |
| Monit                                                                | or                        | Cancel               | Clear                          | Show system propertie      |
| monit                                                                |                           | ouncer               |                                |                            |
|                                                                      |                           |                      |                                |                            |
| Event Hub Da                                                         | ta<br>ruo'                |                      |                                |                            |
|                                                                      | ue                        |                      |                                |                            |
| 2023/4/25 16:0<br>Properties:                                        | 10:43> Device: [0         | device1554b9df04c544 | 3eb0d7a8358ae6bef5], Data:[{"( | Current":30,"Voltage":26}] |
| 'matt-retain': 't                                                    | rue'                      |                      |                                |                            |
|                                                                      | 10:48> Device: [          | device1554b9df04c544 | 3ab0d7a8358aa6baf51 Data:U"(   | Current"-30 "Voltage"-2611 |
| 2023/4/25 16-0                                                       | 10.40> Device. [          | uevice1554D50104C544 | Sebud radoodaedbeloj, Data.[[  | current .50, vonage .20}]  |
| 2023/4/25 16:0<br>Properties:                                        |                           |                      |                                |                            |
| 2023/4/25 16:0<br>Properties:<br>'mqtt-retain': 't                   | rue'                      |                      |                                |                            |
| 2023/4/25 16:0<br>Properties:<br>'mqtt-retain': 't<br>2023/4/25 16:0 | rue'<br>10:53> Device: [0 | device1554b9df04c544 | 3eb0d7a8358ae6bef5], Data:[{"( | Current":30,"Voltage":26}] |

● 同样发布数据,打开 DeviceExplorer 的"Messages To Device"选项卡,进行数据发送,配置如下图。

.

| Device Explore                                                                                                    | r Twin                                                                                                    |                                                                                                    |                                                                                                    |   |
|----------------------------------------------------------------------------------------------------|----------------------------------------------------------------------------------------------------|----------------------------------------------------------------------------------------------------|----------------------------------------------------------------------------------------------------|---|
| onfiguration N                                                                                                    | Management Da                                                                                                    | ta Messages To Device                                                                                                    | Call Method on Device                                                                                                    |   |
| Send Messag                                                                                                    | e to Device:                                                                                                    |                                                                                                    | 【接收数据的设备 ID】                                                                                                    |   |
| loT Hub:                                                                                                    | rtthread-iot-hub                                                                                                    |                                                                                                    |                                                                                                    |   |
| Device ID:                                                                                                    | device0.                                                                                                    | d64648f19e97013bec7ab453                                                                                                    |                                                                                                    | × |
| Message:                                                                                                    | hello rt-thread                                                                                                    |                                                                                                    |                                                                                                    |   |
|                                                                                                    | Add Time Sta                                                                                                    | amp Monitor Feed                                                                                                    | lback Endpoint 【要发送的数据】                                                                                                    |   |
| Properties                                                                                                    | System Properti                                                                                                    | es 人名法后添加B                                                                                                    |                                                                                                    |   |
| Ker                                                                                                    |                                                                                                    |                                                                                                    | Value                                                                                                    |   |
|                                                                                                    |                                                                                                    |                                                                                                    |                                                                                                    |   |
| *                                                                                                    | y                                                                                                    |                                                                                                    |                                                                                                    |   |
| *                                                                                                    | nd                                                                                                    | Clear                                                                                                    |                                                                                                    |   |
| * Set                                                                                                    | nd                                                                                                    | Clear<br>【点击 Send 扬                                                                                                    | 按钮即可将数据发送到设备端】                                                                                                    |   |
| Sent to Device<br>ddaf-4222-86b<br>Sent to Device                                                                                                    | nd<br>= ID: [device 4<br>-0873ca90b7a3<br>= ID: [device 4<br>-6-4ef8e0fc98d7<br>= ID: [device 7<br>-6-4ef8e0fc98d7                                                                                                    | Clear<br>【点击 Send 指<br>df9d64648f19e97013bec7ab4<br>df9d64648f19e97013bec7ab4<br>df9d64648f19e97013bec7ab4                                                           | 被钮即可将数据发送到设备端】<br>53]. Message:"hello rt-thread", message Id: ea02902d<br>53]. Message:"hello rt-thread", message Id: 9b2a9693<br>53]. Message:"hello rt-thread", message Id: 48f6a50d-                                                                                                    | • |
| Sent to Device<br>d6d24b7e97C<br>d6d24b7e97C<br>d6daf4222-86b<br>Sent to Device<br>d20a44838e<br>Sent to Device<br>Sent to Device<br>Sent to Device<br>Sent to Device<br>Sent to Device | nd<br>= ID: [device 4<br>-0873ca90b7a3<br>= ID: [device 3<br>= ID: [device 3<br>= ID | Clear<br>【点击 Send 指<br>df9d64648f19e97013bec7ab4<br>df9d64648f19e97013bec7ab4<br>df9d64648f19e97013bec7ab4<br>df9d64648f19e97013bec7ab4<br>df9d64648f19e97013bec7ab4 | 按钮即可将数据发送到设备端】<br>53]. Message:"hello rt-thread". message ld: ea02902d<br>53]. Message:"hello rt-thread". message ld: 9b2a9693<br>53]. Message:"hello rt-thread". message ld: 48f6a50d-<br>53]. Message:"hello rt-thread". message ld: 3f15a3ba-<br>53]. Message:"hello rt-thread". message ld: 4113021c |   |

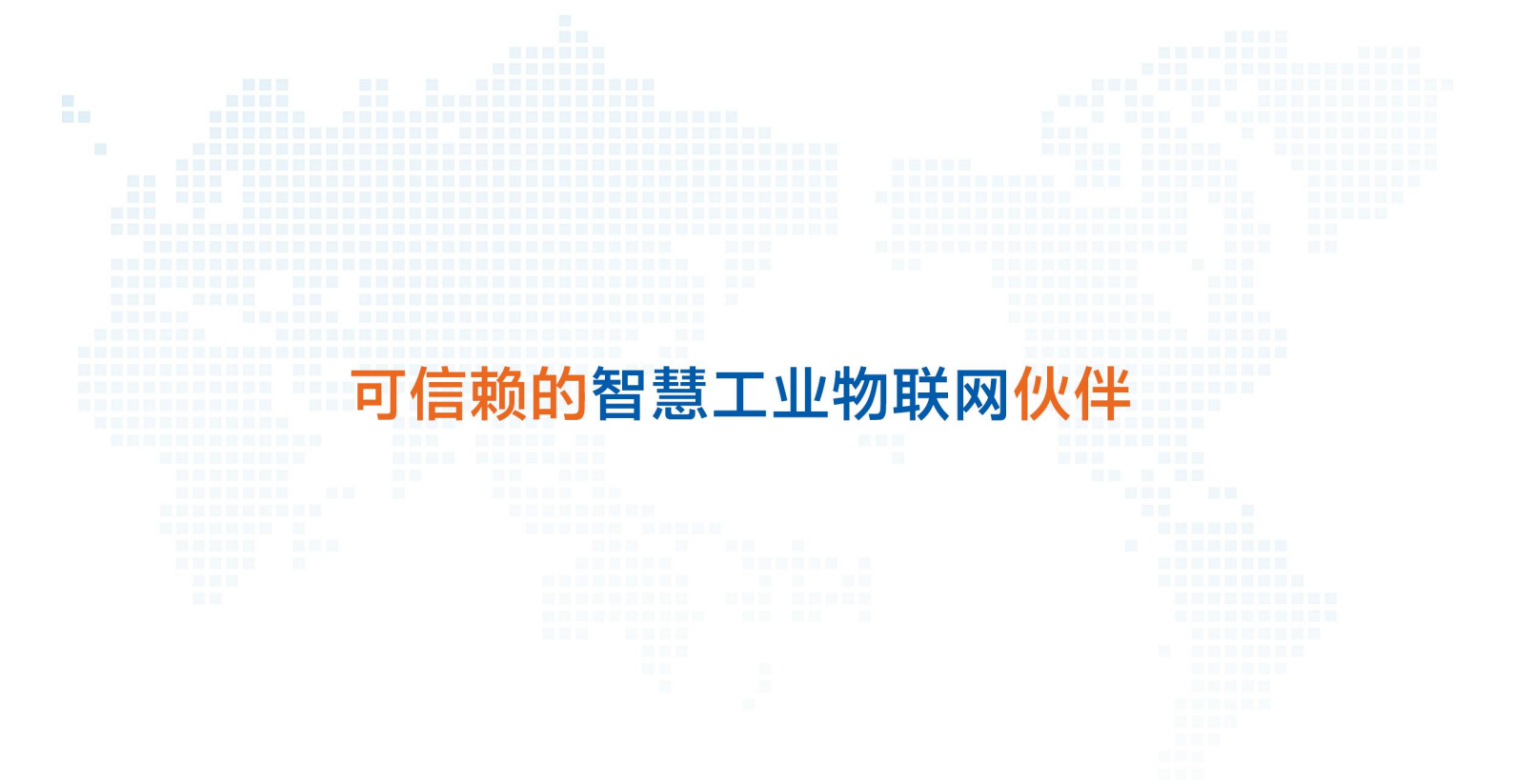

天猫旗舰店: https://youren.tmall.com 京东旗舰店: https://youren.jd.com 官方网站: www.usr.cn 技术支持工单: im.usr.cn 战略合作联络: ceo@usr.cn 软件合作联络: console@usr.cn 电话: 0531-66592361 地址: 山东省济南市历下区茂岭山三号路中欧校友产业大厦 13 楼

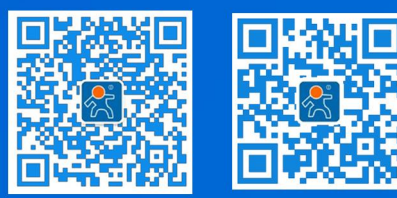

关注有人微信公众号

登录商城快速下单